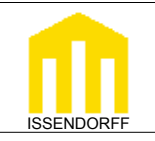

**Technische Dokumentation** 

ISSENDORFF Infoservice

Licht Foyer 50% Außentemp. 17,4°C Innentemp. 21,3°C

### Programmierung LCN-GT6D & LCN-GT4D

Die Serie der LCN-Displays besteht aus 2 Varianten. Das LCN-GT6D verfügt neben dem Display über ein großes Tastenfeld mit 6 Sensortasten, die auch über eine optische Rückmeldung mit LEDs verfügen. Das Tastenfeld ist mit einem Einleger individuell beschriftbar. Zum leichten Auffinden in der Dunkelheit sind die Tasten beleuchtbar.

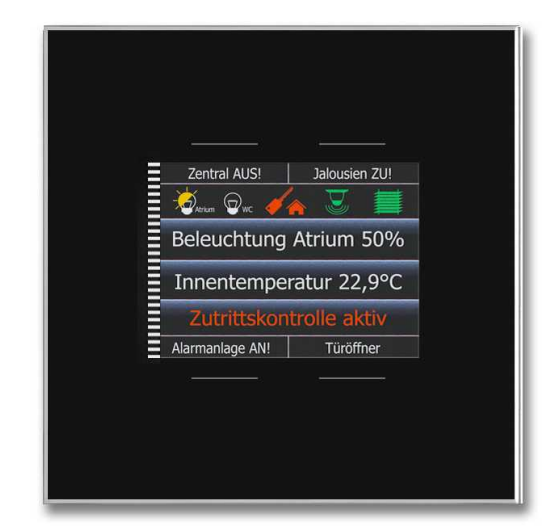

Das LCN-GT4D bietet bei halber Bauhöhe 4 Tasten, die um das Display herum angeordnet sind. Diese lassen sich auf Wunsch durch Text auf dem Display beschriften. Außerdem beinhaltet das LCN-GT4D eine Zeitschaltuhr.

Beide Displays verfügen über 4 Textzeilen + 1 Iconzeile.

In der Iconzeile können bis zu 6 Icons dargestellt werden, die übrigen 4 Zeilen stehen für Texte zur Verfügung.

Sollen beim LCN-GT4D die Tasten über das Display beschriftet werden, stehen noch 3 weitere Textzeilen zur Verfügung.

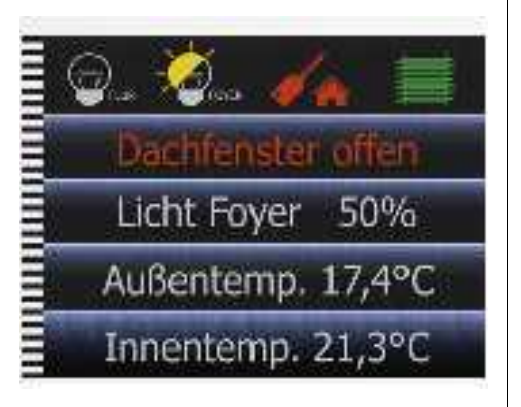

Stand: 06/2010 HSZ

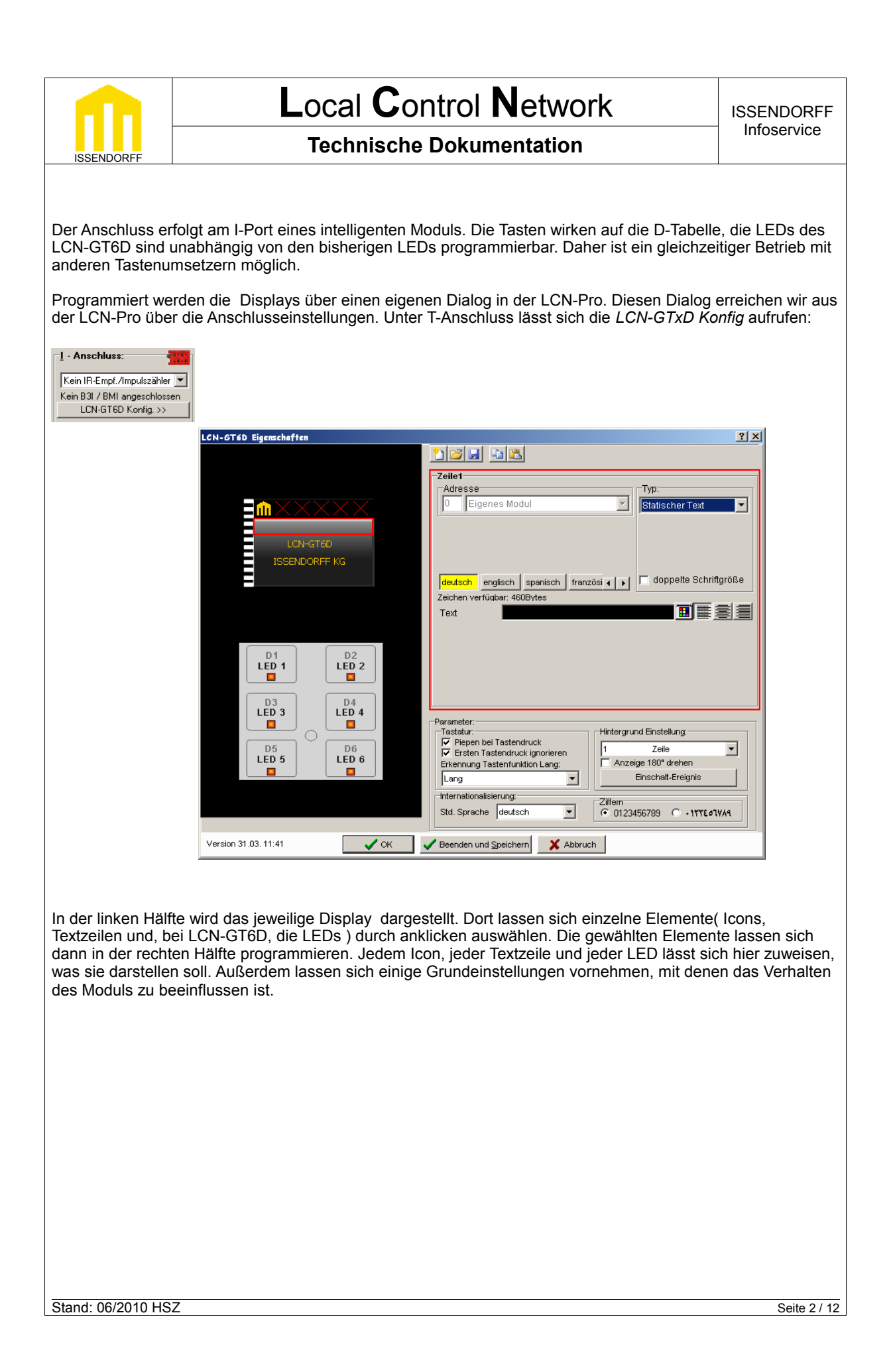

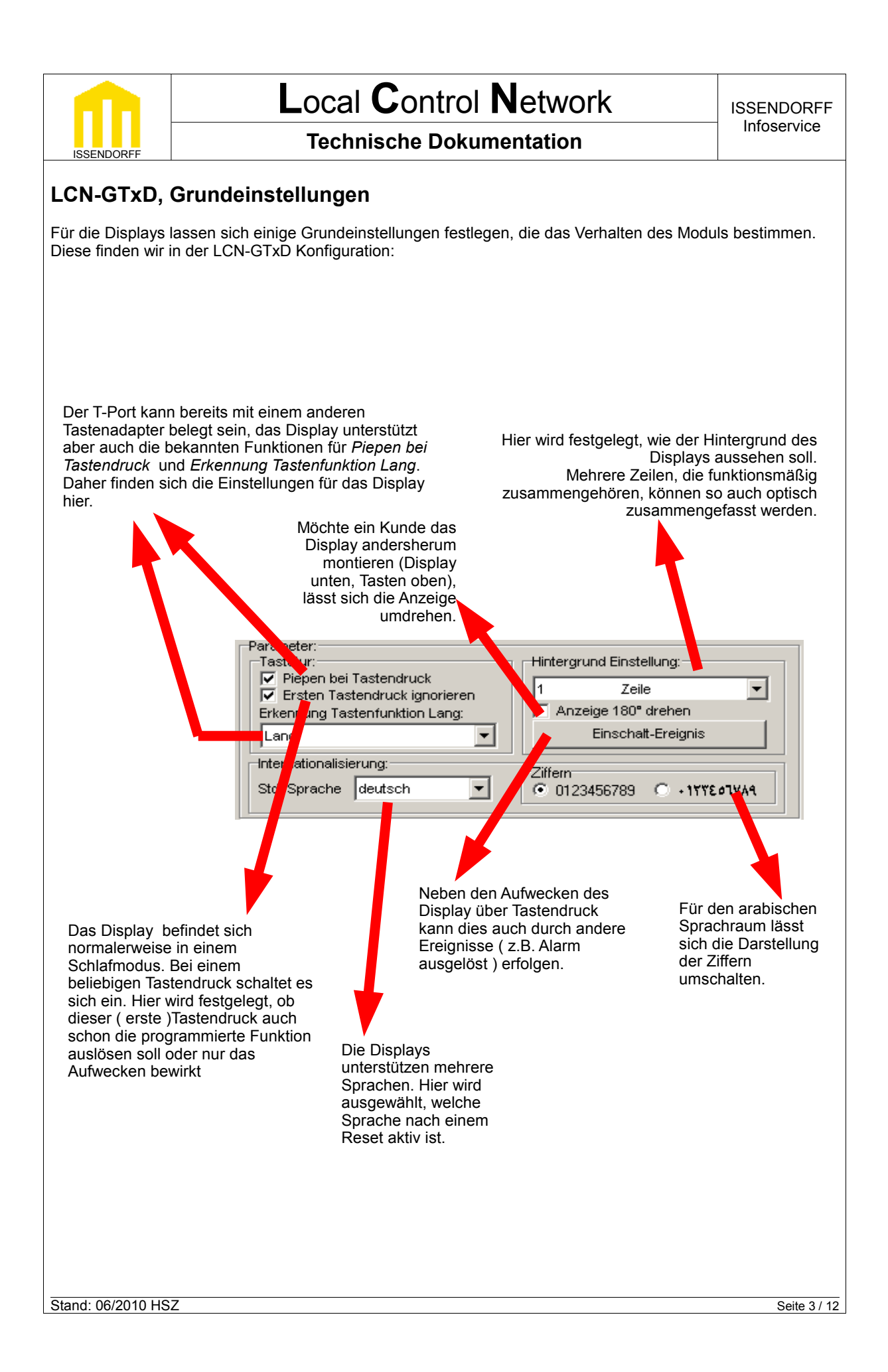

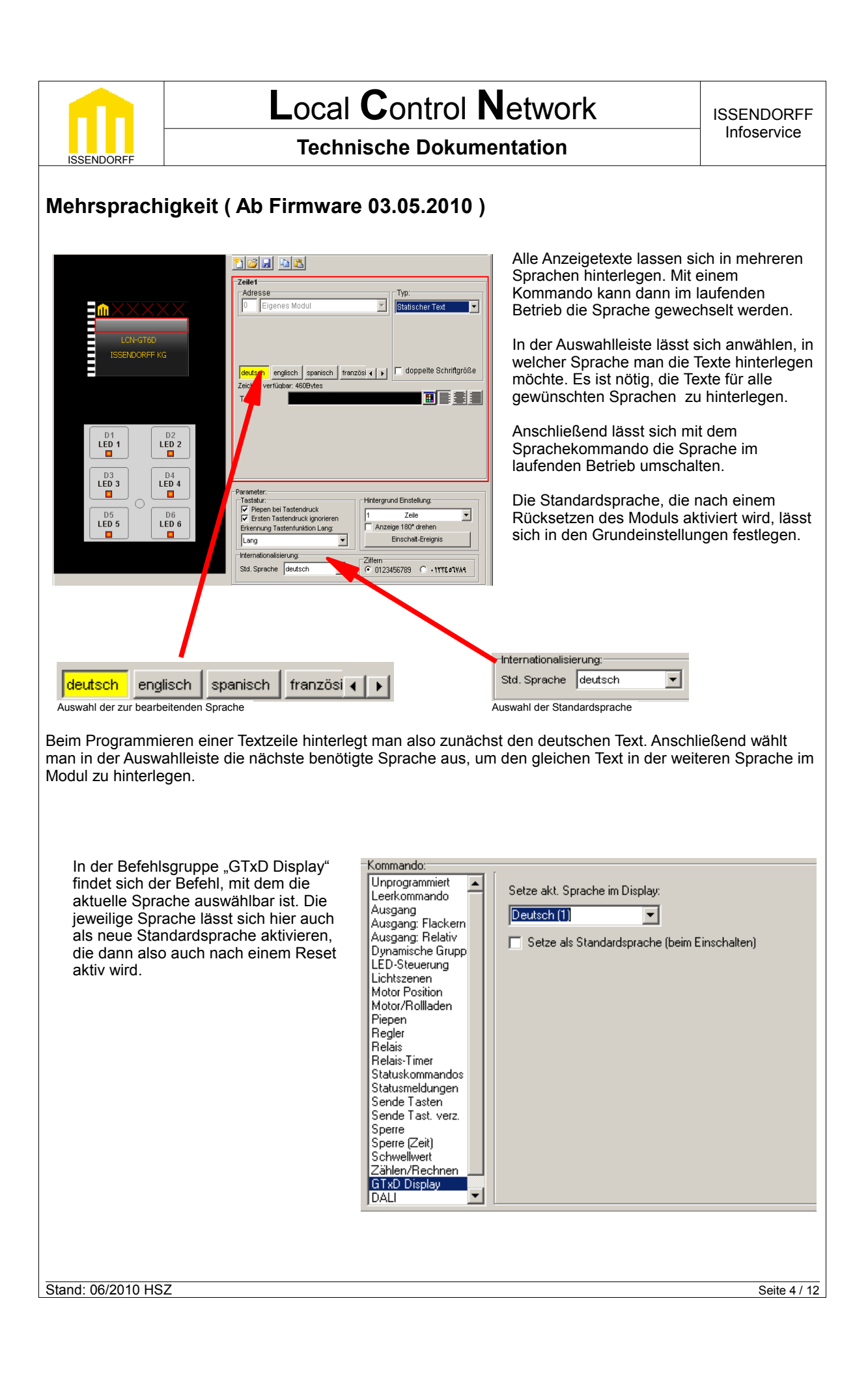

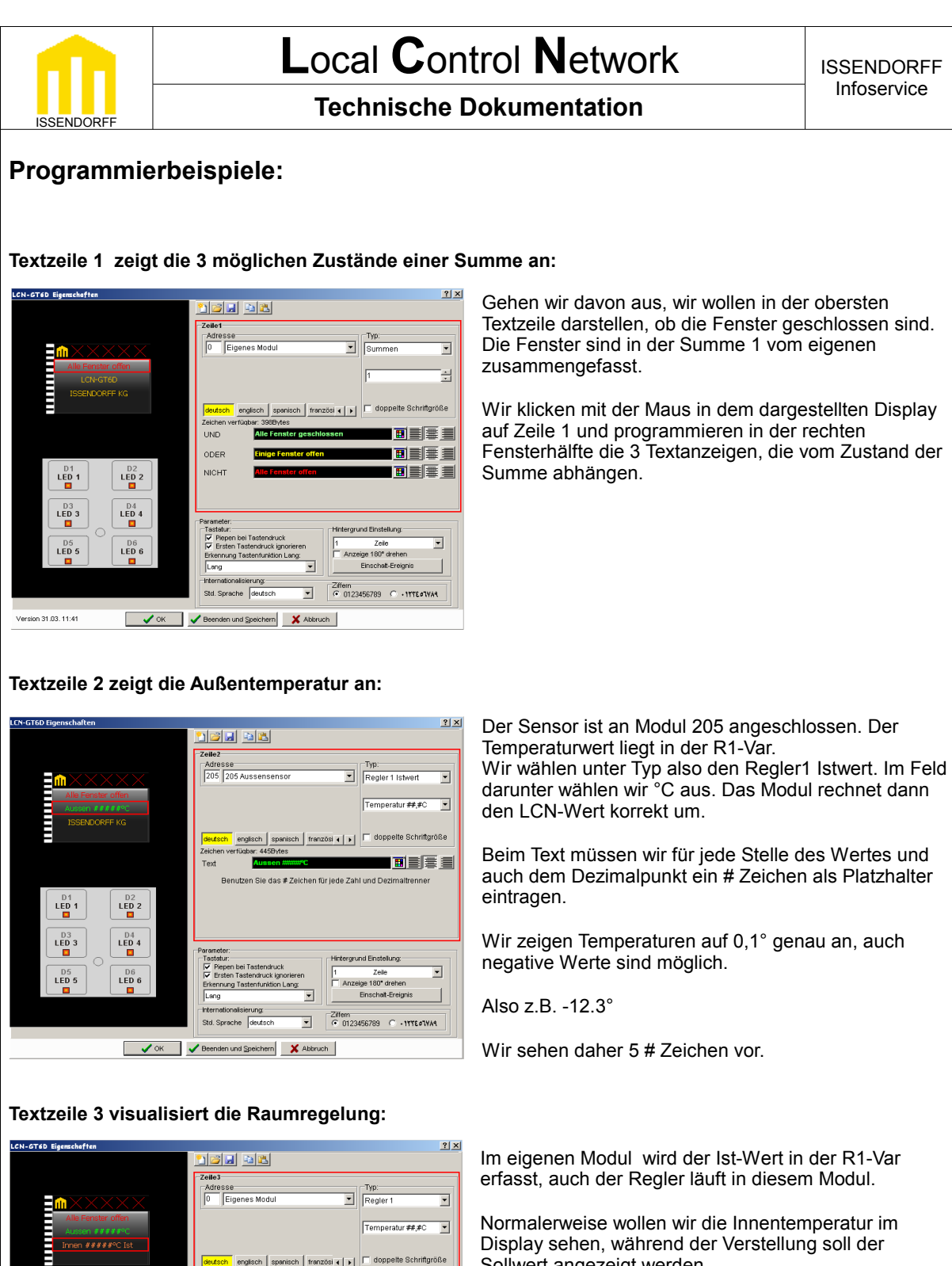

Ziffern © 0123456789 
○ •11112¢1144

Sie das #Zeichen für jede Zahl und De

•

Std Sprache

Sollwert angezeigt werden.

Wir wählen unter Typ Regler 1 und °C.

Durch die Wahl von Regler 1 wird automatisch auf die Sollwertanzeige gewechselt, sobald auf dem Bus ein neuer Sollwert erscheint.

Nach 10 sec. wechselt die Anzeige zurück.

V OK V Beenden und Speichern X Abbruch Stand: 06/2010 HSZ

LED 2

LED 4

D6 LED 6

LED :

LED 5

/ersion 31 03 11:41

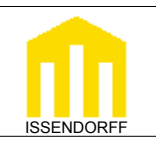

ISSENDORFF Infoservice

### **Technische Dokumentation**

### Textzeile 4 zeigt einen Füllstand:

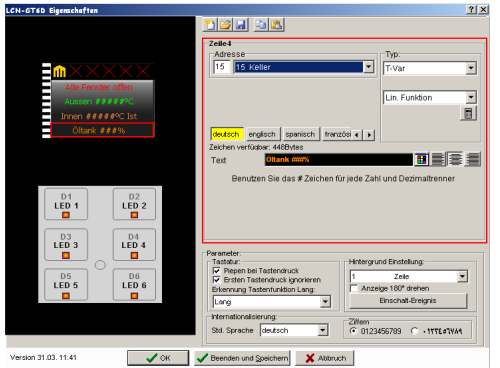

Die vierte Zeile wird nun auch noch vergeben.Dort stellen wir den Füllstand des Öltanks dar. Dieser wird am Modul 15 mit einem LCN-AD1 erfasst. Der LCN-Wert 15 liegt bei leerem Tank an, 892 bei gefüllten.

Grundsätzlich eine einfache Aufgabe.

Wir müssen allerdings den Anzeigewert korrekt umrechnen. Bei einem linearen Sensor ist das relativ einfach.

Mit dem kleinen Rechnersymbol kommen wir zur Einstellung der Umrechnung, indem wir zwei Werte eintragen müssen.

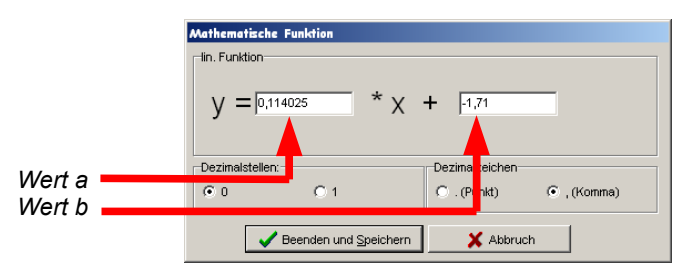

Diese beiden Werte, *a* und *b*, die in die Formel einzusetzen sind, lassen sich ermitteln, wenn zwei Messwertpaare bekannt sind.

$$a = \frac{y_2 - y_1}{x_2 - x_1}$$
 b

$$b = y_2 - (ax_2)$$

In unserem Beispiel sind:

 $y_1 = 0 \rightarrow x_1 = 15$ 

y<sub>2</sub>= 100 -> x<sub>2</sub>= 892

Eingesetzt ergibt sich:

$$a = \frac{100 - 0}{892 - 15} = \underline{0,114025}$$

Stand: 06/2010 HSZ

Seite 6 / 12

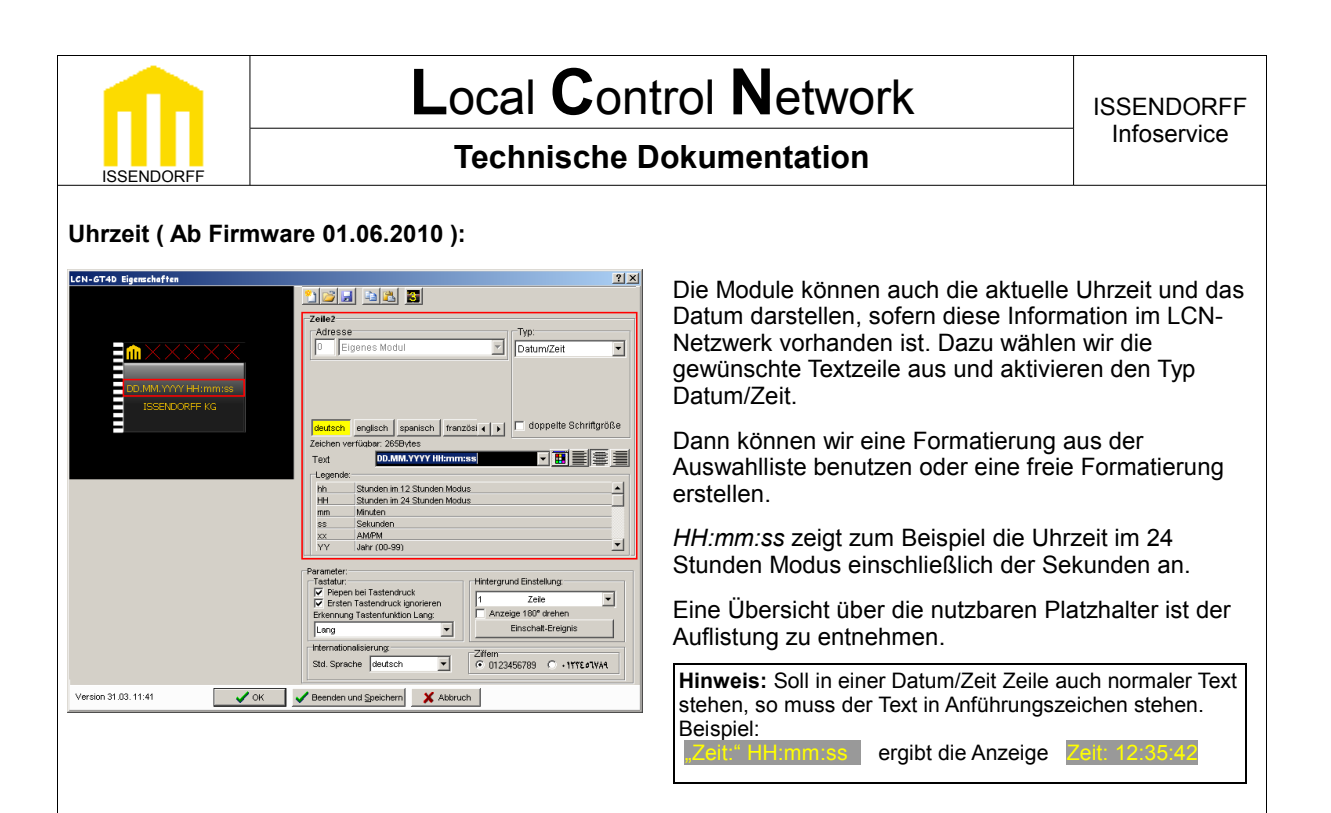

### Tastenbeschriftung (nur LCN-GT4D):

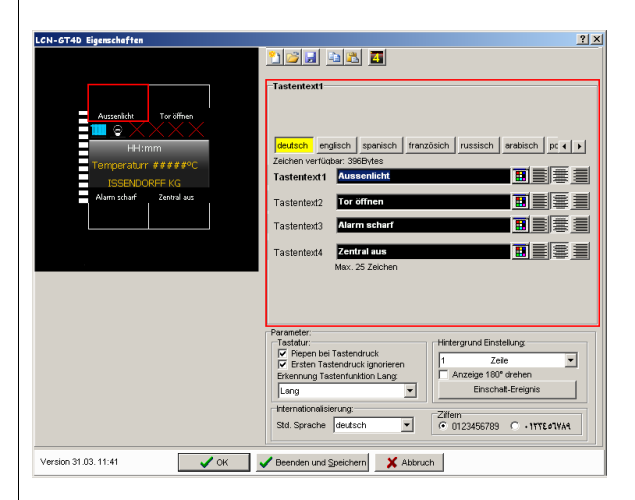

Die Tasten des LCN-GT4D, die um das Display herum angeordnet sind, lassen sich mit dem Display beschriften. So gibt es auch die Möglichkeit, bei mehrsprachigen Betrieb die Tastenbeschriftungen der jeweiligen Sprache anzupassen. Dazu muss jedoch auf eine Textzeile verzichtet werden. Mit dem Symbol

wird das Display auf den 3-zeiligen Betrieb umgeschaltet, danach lassen sich die Texte für die Tasten vergeben.

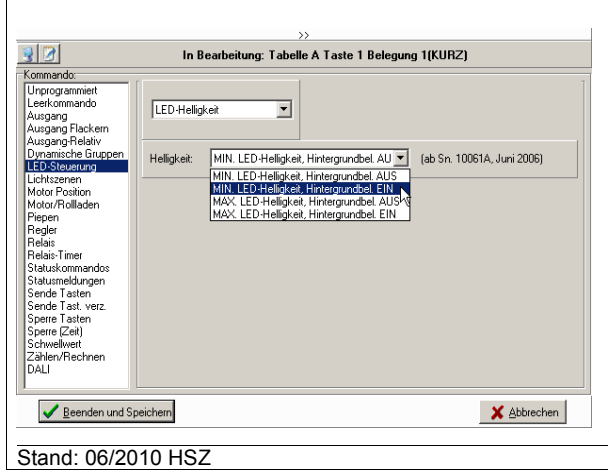

#### LED Helligkeit und Hintergrundbeleuchtung (nur LCN-GT6D)

Die Rückmelde-LEDs des LCN-GT6D können programmgesteuert mit unterschiedlicher Helligkeit betrieben werden. Außerdem lässt sich eine Hintergrundbeleuchtung aktivieren, die das Auffinden der Tasten in der Dunkelheit erleichtert. Dabei ist zu beachten, dass diese Möglichkeiten nicht in Form einer Grundeinstellung verfügbar sind, sondern nur durch einen Befehl ausgelöst werden können. Soll also z.B. die Hintergrundbeleuchtung immer eingeschaltet sein, so ist es nötig, nach einem Reset des Moduls den Befehl zum Einschalten der Hintergrundbeleuchtung neu auszulösen. Realisieren lässt sich dies am einfachsten über die Spannungsausfallerkennung.

|                  | Local Control N                                   | etwork issendorff                             |  |  |
|------------------|---------------------------------------------------|-----------------------------------------------|--|--|
| ISSENDORFF       | Technische Dokumentation                          |                                               |  |  |
| Programmierur    | ig der LEDs ( nur LCN-GT6D ):                     |                                               |  |  |
| Vie bereits erwä | ähnt, kollidieren die Tasten des LCN-GT6D nicht m | nit anderen Tasten am T-Port.                 |  |  |
| Ebenso handelt   | es sich bei den 6 LEDs um eigenständige LEDs. D   | Diese lassen sich also nicht mit der normaler |  |  |
| )ie iedoch prakt | isch identische Programmierung erfolgt in der LCN | N-GT6D Konfiguration.                         |  |  |
|                  | d IT Ddl                                          |                                               |  |  |
| LED von Taste    | Quelle:                                           |                                               |  |  |
| LED EIN be       | i Tastendruck   Ausgang                           |                                               |  |  |
| Adresse          | O Relais                                          |                                               |  |  |
| 5 5 UPS          | 13030A C Binärsensor                              |                                               |  |  |
|                  |                                                   |                                               |  |  |
|                  |                                                   |                                               |  |  |
|                  | 01 02                                             | 0.3                                           |  |  |
|                  |                                                   |                                               |  |  |
|                  |                                                   |                                               |  |  |
| LED-Verhalten    | bei Zustand der Quelle:                           |                                               |  |  |
|                  |                                                   |                                               |  |  |
| O Blinkt         | C Blinkt C Blinkt                                 |                                               |  |  |
| ● EIN            | C EIN C EIN                                       |                                               |  |  |
|                  |                                                   |                                               |  |  |
|                  |                                                   |                                               |  |  |
|                  |                                                   |                                               |  |  |
| ollen die LEDs   | mit Kommandos geschaltet werden, so finden sicl   | h die 6 LEDs bei der LED-Steuerung als ex     |  |  |
| ED.              |                                                   |                                               |  |  |
|                  | Unprogrammiert                                    |                                               |  |  |
|                  | Leerkommando<br>Ausgang                           | g 📕 EIN 💌 LED 1 💌                             |  |  |
|                  | Ausgang Flackern                                  | LED 1<br>LED 2                                |  |  |
|                  | Dynamische Gruppen                                | LED 3                                         |  |  |
|                  | LED-steuerung<br>Lichtszenen                      | LED 4<br>LED 5                                |  |  |
|                  | Motor Position<br>Motor/Rollladen                 | LED 6<br>LED 7                                |  |  |
|                  | Piepen<br>Regler                                  | LED 8<br>LED 9                                |  |  |
|                  | Relais<br>Belais-Timer                            | LED 10<br>LED 11                              |  |  |
|                  | Statuskommandos                                   | LED 12                                        |  |  |
|                  | Sende Tasten                                      | ext. LED 2                                    |  |  |
|                  | Sende Last, verz.<br>Sperre Tasten                | ext. LED 3<br>ext. LED 4                      |  |  |
|                  | Sperre (Zeit)<br>Schwellwert                      | ext. LED 5<br>ext. LED 6                      |  |  |

Seite 8 / 12

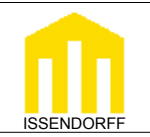

### **Technische Dokumentation**

### Zeitschaltuhr (nur LCN-GT4D):

Das LCN-GT4D enthält eine flexible Zeitschaltuhr. Die Zeitschaltuhr kann auf alle Tasten *einer* Tabelle wirken. Dabei kann sie dort das Kurz, Lang und Los-Kommando auslösen. Auf jede Taste lassen sich 4 Schaltzeiten legen. Die Uhr kann also 4 Zeiten auf 8 Tasten mit je 3 Belegungen = 96 Schaltpunkte verwalten.

Die Grundkonfiguration wird dabei mit der LCN-Pro durchgeführt. Nach der Grundprogrammierung durch die LCN-Pro kann der Endkunde später die Schaltzeiten am Display selber ändern.

Zunächst wird die Tastentabelle ausgewählt, auf die die Uhr Wirken soll. Dann werden die Tasten gewählt, welche zeitgesteuert betätigt werden sollen. Die eigentliche Funktion, die die Uhr auslösen soll, ist also auf einer Taste im angeschlossenem Modul programmiert.

Im folgenden Programmierbeispiel sind diese Tasten im Modul programmiert:

- B1 LANG:Aussenlicht einschalten<br/>Aussenlicht ausschaltenB1 Los:Aussenlicht ausschaltenB2 KURZ:Heizung Tagbetrieb<br/>Heizung Nachtbetreib<br/>Heizung Urlaubsbetrieb
- B3 Lang: Springbrunnen ein
- B3 Los: Springbrunnen aus

### Programmierung in der LCN-Pro

Damit der Endkunde beim Einstellen am Display die nötige Übersicht hat, ist es zwingend erforderlich, die einzelnen Funktionen nachvollziehbar zu beschriften. Die mit der LCN-Pro vergebenen Bezeichnungen werden später auf dem Display genutzt, um den Endkunden zu seinen Funktionen zu führen !

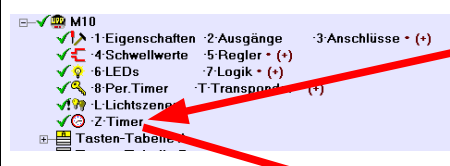

Der Dialog zur Konfiguration findet sich in der Modulübersicht unter dem Punkt Timer. Dieser erscheint, sowie die LCN-Pro ein angeschlossenes LCN-GT4D erkannt hat.

| Im obigen Beispiel werden die Tasten   |
|----------------------------------------|
| 1, 2 und 3 der Tabelle B benutzt.      |
| In den Einstellungen der Zeitschaltuhr |
| aktivieren wir also diese Tasten und   |
| beschriften sie mit ihrer Funktion.    |

Mit diesen Einstellungen ist bereits das wichtigste erledigt, die Schaltzeiten lassen sich nun bereits am Display eingeben.

Zur Ersteinrichtung ist es aber auch möglich, die Schaltzeiten in der LCN-Pro einzustellen.

| Einstellung Zeitschaltuhr<br>🎦 😅 🛃 🛍 选         |                                                                                          |                      |                | <u>× [2]</u> |  |  |  |
|------------------------------------------------|------------------------------------------------------------------------------------------|----------------------|----------------|--------------|--|--|--|
| Einstellung Zeitschatuhr Ferientage Sondertage |                                                                                          |                      |                |              |  |  |  |
| C Tasten (Tabelle A)                           | Tasten-Tabele  Tasten (Tabele A) C Tasten (Tabele B) Tasten (Tabele C) Tasten (Tabele D) |                      |                |              |  |  |  |
|                                                | Beschreibung                                                                             | Kurz                 | Lang           | Los          |  |  |  |
| Taste 1 🔽 Aktiv                                | Aussenlicht                                                                              |                      | Ein            | Aus 🗸        |  |  |  |
| Taste 2 🔽 Aktiv                                | Heizung                                                                                  | IZ Tag               | Nacht          | Abend        |  |  |  |
| Taste 3 🔽 Aktiv                                | Springbrunnen                                                                            |                      | Ein Ein        | Aus          |  |  |  |
| Taste 4 🗌 Aktiv                                |                                                                                          |                      |                |              |  |  |  |
| Taste 5 🗌 Aktiv                                |                                                                                          |                      |                |              |  |  |  |
| Taste 6 🗌 Aktiv                                |                                                                                          |                      |                |              |  |  |  |
| Taste 7 🗖 Aktiv                                |                                                                                          |                      |                |              |  |  |  |
| Taste 8 🗖 Aktiv                                |                                                                                          |                      |                |              |  |  |  |
|                                                |                                                                                          |                      |                |              |  |  |  |
| Version 30.04. 12:20                           |                                                                                          | V Beenden und Speich | hern X Abbruch | 2            |  |  |  |

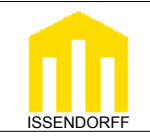

### **Technische Dokumentation**

Dazu dient der zweite Reiter des Zeitschaltuhrdialogs. In diesem können wir oben den Schaltkanal wählen und dann die entsprechenden Schaltzeiten und Tage einstellen.

| Einstellung Zeitschaltuhr                       |           |                 |                                            | <u>?</u> × |
|-------------------------------------------------|-----------|-----------------|--------------------------------------------|------------|
|                                                 |           |                 |                                            |            |
| Einstellung Zeitschaltuhr Ferientage Sondertage |           |                 |                                            |            |
| Aussenlicht Heizung Springbrunnen               |           |                 |                                            |            |
| 1. Tag                                          |           |                 |                                            |            |
| Zeit Wochentage                                 |           |                 |                                            |            |
| 5 💌 : 30 💌 🔽 Mo 🔽 Di 🔽 Mi                       | 🔽 Do 🔽 Fr | 🗆 Sa 📄 So       | ingoriere Feiertage ignoriere Sondertage   | _          |
| 1 Nacht                                         |           |                 |                                            |            |
| Zeit /Vochentage                                |           |                 |                                            |            |
| 22 • : 0 • 🔽 Mo 🔽 Di 🔽 Mi                       | 🔽 Do 🔽 Fr | 🔽 Sa 🔽 So       | ingoriere Feiertage 🔄 ignoriere Sondertage | J –        |
| 1 Abend                                         |           |                 |                                            |            |
| Zeit Wochentage                                 |           |                 |                                            |            |
| 21 • : 0 • 🔽 Mo 🔽 Di 🔽 Mi                       | 🔽 Do 🔽 Fr | 🔽 Sa 🔽 So       | ingoriere Feiertage 📃 ignoriere Sondertage | •          |
| 2 Tag                                           |           |                 |                                            |            |
| Zeit Wochentage                                 |           |                 |                                            |            |
| 7 💌 : 0 💌 🗆 Mo 🗆 Di 👘 Mi                        | 🗖 Do 🥅 Fr | 🔽 Sa 🔽 So       | ingoriere Feiertage 🗾 ignoriere Sondertage | -          |
| 2 Nacht                                         |           |                 |                                            |            |
| -7eit                                           |           |                 |                                            |            |
| Alle Einträge löscher                           |           |                 |                                            |            |
| Version 30.04. 12:20                            | 🗸 Beenden | und Speichern X | Abbruch                                    |            |

In den oberen Reitern finden wir unsere Begriffe aus der 1. Maske wieder. Auch bei den Schaltzeiten sehen wir die Begriffe wie Tag, Nacht und Urlaub, die wir in der ersten Maske vergeben haben.

In dem obigen Beispiel sind folgende Ereignisse realisiert.

- Heizung von Montags bis Freitags um 5:30 einschalten
- Heizung jeden Tag um 22 Uhr in den Nachtbetrieb
- Heizung jeden Tag um 21 Uhr in den Abendbetrieb
- Heizung an Samstagen und Sonntagen um 7:00 in den Tagbetrieb

Ferner lässt sich wählen, wie Feiertage behandelt werden sollen. Wir können Feiertage ignorieren, nur an Feiertagen schalten oder an Feiertagen nie schalten.

Die Feiertage können wir in der 3. Maske festlegen. Nach Auswahl eines Bundeslandes ist es möglich, die Tage automatisch einzutragen, alternativ können die Tage auch von Hand aktiviert werden.

| Einstellung Zeitschaltuhr | Ferientage Soni                | dertage  |              |                 |         |           |            | <u>? ×</u> |
|---------------------------|--------------------------------|----------|--------------|-----------------|---------|-----------|------------|------------|
|                           |                                |          | Mai 2010     |                 |         |           |            |            |
|                           | Montag                         | Dienstag | Mittwoch     | Donnerstag      | Freitag | Sonnabend | Sontag     |            |
|                           | Г 3                            | <b>4</b> | 5            | F 6             | 7       | 8         | 9          |            |
|                           | lī 10                          | 🗖 11     | 🗖 12         | 🔽 13            | 14      | l 15      | <b>1</b> 6 |            |
|                           | 🗖 17                           | 18       | l 19         | 20              | 21      | 22        | ☑ 23       |            |
|                           | 24                             | 25       | 26           | 27              | 28      | 29        | <b>3</b> 0 |            |
|                           | <b>1</b> 31                    |          |              |                 |         |           |            |            |
|                           | Niedersachser<br>Deutsche Feie | n 💌      | Alle Tage lö | schen           |         |           |            |            |
| Version 30.04. 12:20      |                                |          | 🗸 Been       | den und Speiche | rn 🗙 A  | bbruch    |            |            |

Stand: 06/2010 HSZ

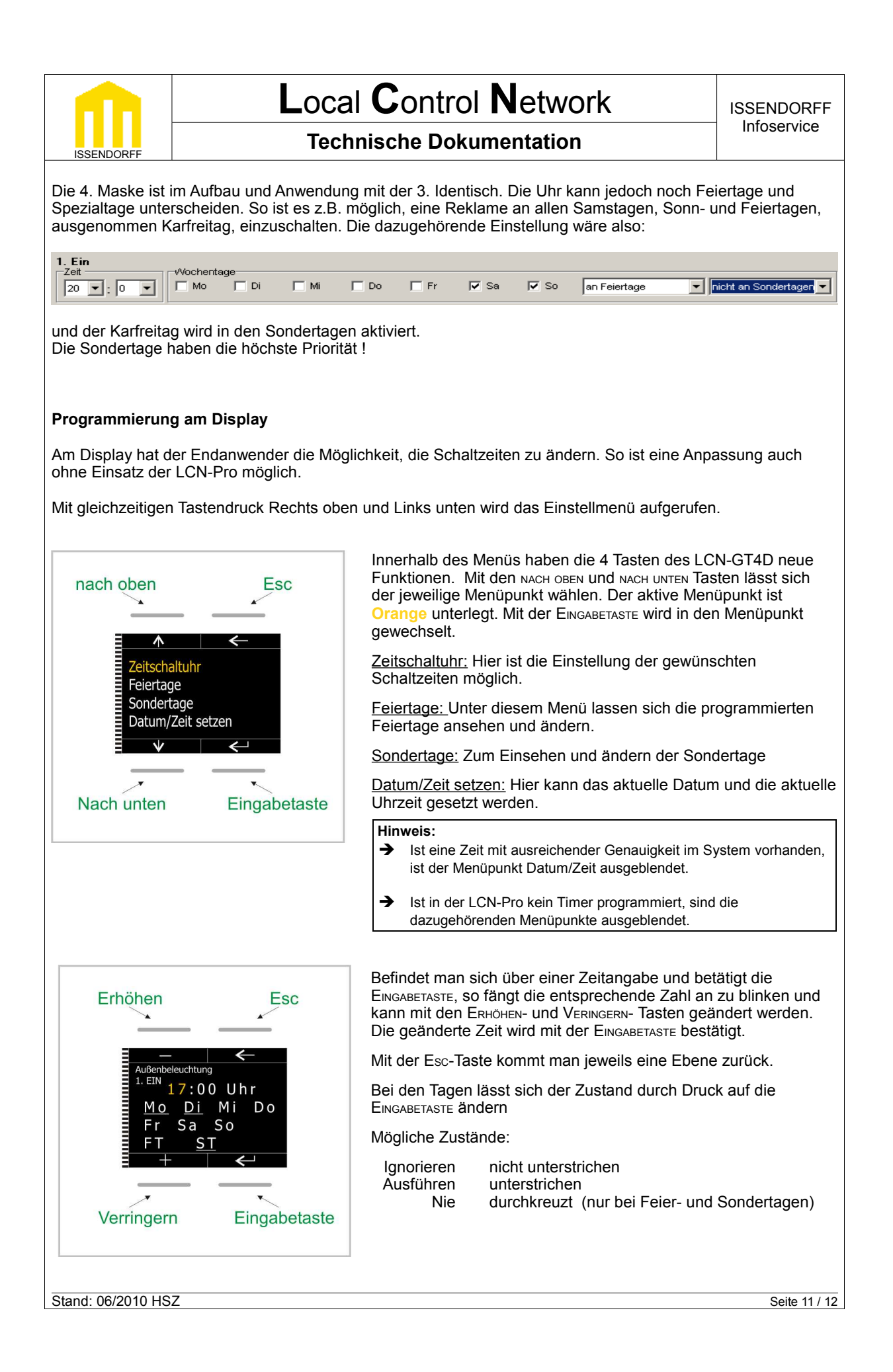

|                                                                | Local Control Network                                                                                                    | ISSENDORFF                              |
|----------------------------------------------------------------|----------------------------------------------------------------------------------------------------|-----------------------------------------|
|                                                                | Technische Dokumentation                                                                                                    | Infoservice                             |
| Die Zeitschaltuhr                                              | beachtet die Tage in der Reihenfolge Wochentage $\rightarrow$ Feiertage $\rightarrow$ Sonderta                                                                                                    | age.                                    |
| Beispiele:                                                     |                                                                                                    |                                         |
| Montags ausführer<br>Feiertage ignoriere<br>Sondertage ignorie | Mird jeden Montag, auch an Feiertagen und<br>Sondertagen ausgeführt.<br>Sren                                                                                                    |                                         |
| Montags ausführer<br>Feiertage nie<br>Sondertage ignorie       | Wird jeden Montag ausgeführt, jedoch nicht,<br>wenn dieser ein Feiertag ist.                                                                                                    |                                         |
| Montags ausführer<br>Feiertags ausführe<br>Sondertage nie      | <ul> <li>Wird jeden Montag und jeden Feiertag</li> <li>ausgeführt, jedoch nicht, wenn der Montag</li> <li>oder der Feiertag auf einen Sondertag fällt.</li> </ul>                                                                                                    |                                         |
| Diese<br>Sie entspr<br>Alle Mark                               | Dokumentation dient zu Ihrer Information und wird von uns kostenlos zur Verfügung g<br>richt dem Stand der Technik zum Zeitpunkt der Erstellung. Irrtümer und Änderungen v<br>© ISSENDORFF KG<br>ennamen wurden unter Anerkennung des Eigentums der eingetragenen Markeninhab<br>LCN ist ein eingetragenes Warenzeichen der ISSENDORFF KG, 31157 Sarstedt. | gestellt.<br>orbehalten.<br>er genutzt. |
|                                                                |                                                                                                    |                                         |
|                                                                |                                                                                                    |                                         |
|                                                                |                                                                                                    |                                         |
|                                                                |                                                                                                    |                                         |
|                                                                |                                                                                                    |                                         |
|                                                                |                                                                                                    |                                         |
|                                                                |                                                                                                    |                                         |
|                                                                |                                                                                                    |                                         |